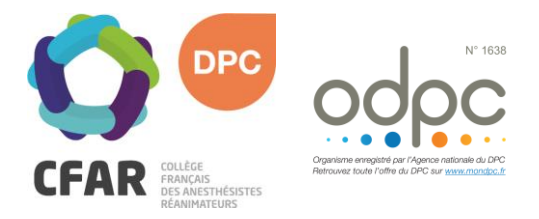

## M'INSCRIRE AU DPC « PAS À PAS » MEDECINS LIBERAUX

## Cours européens de perfectionnement en anesthésie-réanimation n°2, Normandie : Appareil cardiovasculaire

- **7** Je me rends sur www.mondpc.fr
- Je me crée un compte (si ce n'est déjà fait). Pour cela, j'ai besoin :
  - o D'un RIB au format PDF
  - o De mon n° RPPS
- ➔ Je me connecte
- **7** Je clique dans le menu de gauche sur Recherche Action
- Je ne enseigne <u>que</u> la Référence de l'action en inscrivant le n° suivant : 16382200042
- **7** Je clique sur le bouton Rechercher
- La liste des actions DPC s'affiche, je clique sur le bouton Détail Action de DPC
- Je descends jusqu'à atteindre la liste des sessions, et sélectionne la Session 1
- **7** Je clique sur le bouton rouge S'inscrire
- Le détail de ma prise en charge par l'ANDPC s'affiche ; je clique sur le bouton rouge Valider pour confirmer ma demande d'inscription.
- Une fois validée, ma demande d'inscription est transmise au CFAR. Mon inscription DPC ne sera effective qu'après confirmation de la part du CFAR. Un courrier est alors envoyé confirmant ou annulant la participation DPC.

NB : Si ce n'est déjà fait, l'ANDPC vous demandera de valider en parallèle vos informations pré-enregistrées sur le portail agencedpc.fr/professionnel. Dès que vous les aurez validées, vous pourrez vous reconnecter au site mondpc.fr pour effectuer votre demande d'inscription et de prise en charge.

## **INSCRIPTION DPC AVANT LE 27 MARS 2022**

Pour les salariés, contactez le CFAR pour obtenir un bulletin d'inscription pour ce DPC.

*Si vous rencontrez une difficulté pour cette démarche, ou pour toute demande d'information, merci de contacter Hélène CREUS au 01 45 20 72 73 ou par mail à hcreus@cfar.org*